# The Fifth CIIE Health Information Filling Instructions

- I. Health information filling
- 1. Personal information filling
- 2. Enterprise information filling
- II. Health information appeal
- 3. Health information appeal

# I. Health information filling

The 5th CIIE will compare the health information of all participants and staff, namely, "nucleic acid test result, Shanghai health code *(suishenma)*, vaccination record and travel information", at backstage in a unified manner through sci-tech means. The right of way for the exhibition area and exhibition hall will be activated based on the comparison results.

# **1.**Personal information filling

1.1 Log on to the official APP or WeChat mini-program of the CIIE

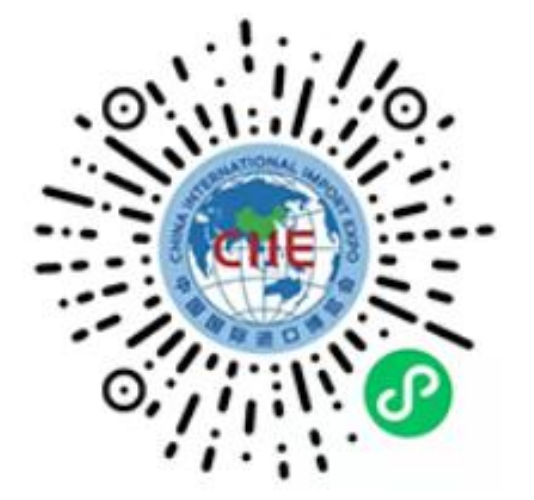

WeChat mini-program and official APP of the CIIE

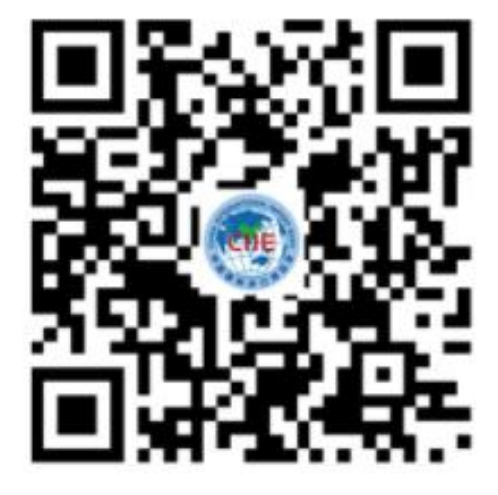

# 1.2 Within 48 hours before entering the exhibition hall for the first

time, truthfully fill in the health information through "health information collection"

| 13:56                                             | .ul 🗢 🗖                    | 13:58                       | 3                                             |               | ••1                 | 중 □     |
|---------------------------------------------------|----------------------------|-----------------------------|-----------------------------------------------|---------------|---------------------|---------|
| ciie221013220650896                               | <b>₽</b> • 發               | <i>←</i>                    | My                                            | certifica     | te                  |         |
|                                                   |                            | <b>观</b> 月<br><sub>专业</sub> | <b>丧 visitor</b><br>观众PROFESSIC               | ONAL VISITC   | PR                  |         |
| Health information<br>collection<br>Go Guidelines |                            | Perio<br>2022<br>He         | od of validity<br>2 2023<br>ealth information | 2024          | Rev<br>heck the Det | viewing |
| Certificate service                               |                            |                             | Unbund                                        | dling Certifi | cates               |         |
| Fill in certificate My identification information |                            |                             |                                               |               |                     |         |
| Other service                                     |                            |                             |                                               |               |                     |         |
| My Order Personal points e-CIIE                   | C<br>Travel Service        |                             |                                               |               |                     |         |
| Figure 문 문 문 문 Repo Info. Contact Us Call Center  | िक<br>Smart<br>translation |                             |                                               |               |                     |         |
|                                                   |                            |                             | 83                                            | $\bigcirc$    | ((:-                | e<br>e  |
| Main e-CIIE Service V                             | /IFI Me                    | Main                        | e-CIIE                                        | Service       | WIFI                | Me      |

1.3 If you are not bound to the Expo certificate, please bind it first.

1.3.1 Click "My identification" - "Certificate service" in "Me", as shown in the picture below

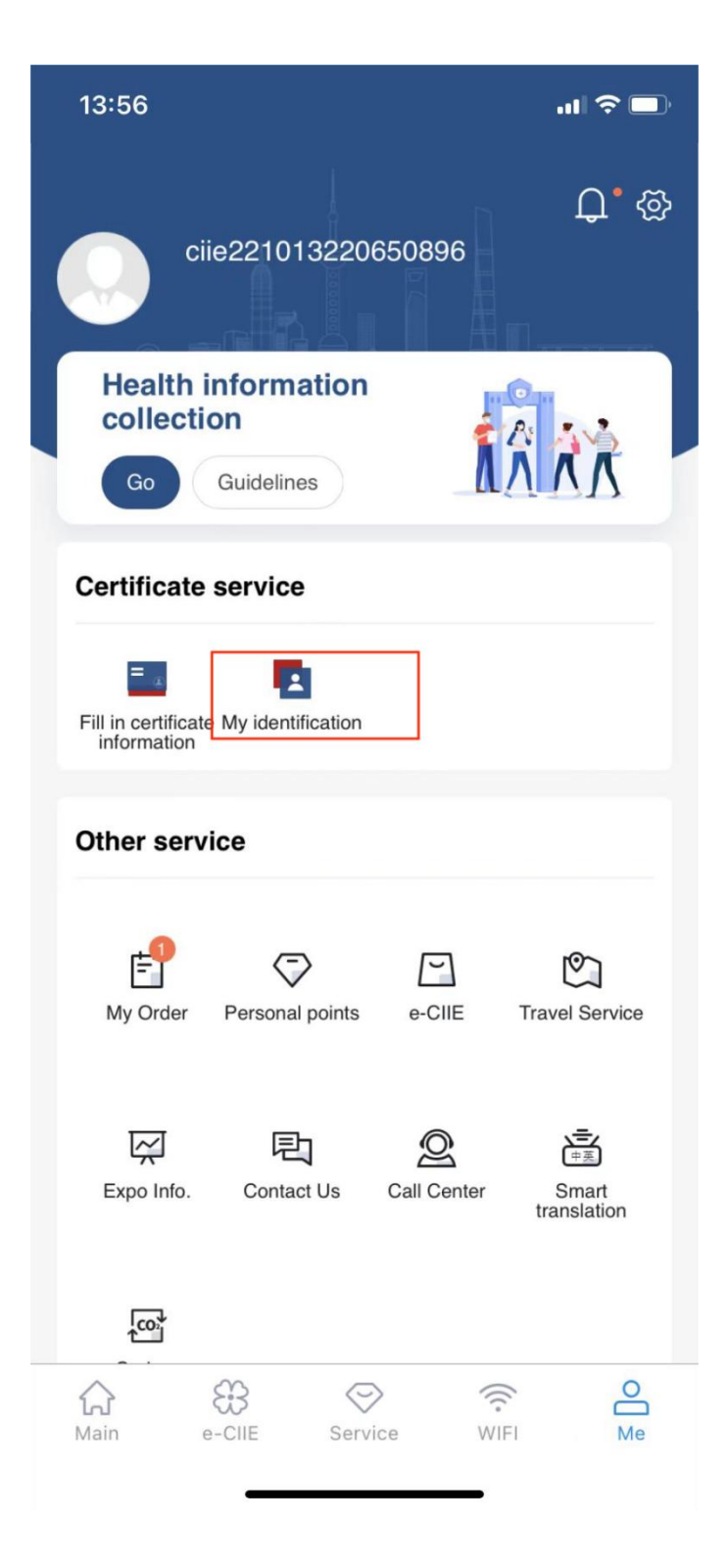

1.3.2 Complete personal information or scan the QR code to bind

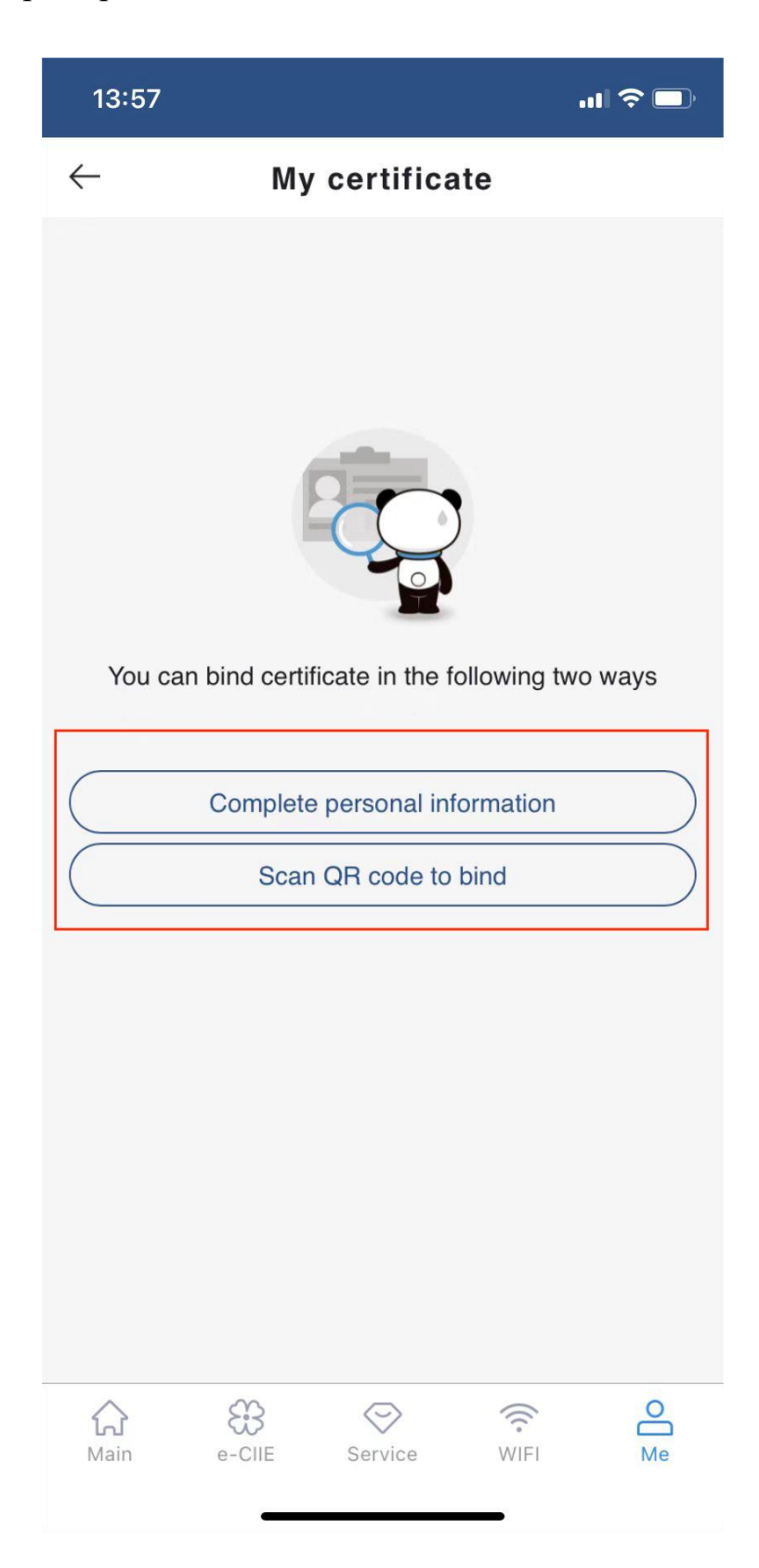

# 1.3.3 Select "Complete personal information to bind"

| 13:22 👔 🕬               | ⊙ <sup>"</sup> & <sup>0,00</sup> 奈 ா "i | 491 699 |
|-------------------------|-----------------------------------------|---------|
| $\leftarrow$ Improve pe | rsonal informatio                       | n       |
| Name                    |                                         |         |
|                         |                                         |         |
|                         |                                         |         |
| ID type:                |                                         | 、<br>、  |
|                         |                                         | /       |
| ID No.:                 |                                         |         |
| 2****1                  |                                         |         |
|                         |                                         |         |
| Date of Birth           |                                         |         |
|                         |                                         |         |
| Gender                  |                                         |         |
| male                    |                                         | >       |
|                         |                                         |         |
| Region                  |                                         | 、<br>、  |
|                         |                                         |         |
| Organization Name       |                                         |         |
|                         |                                         |         |
| Position                |                                         |         |
| Please enter the title  |                                         |         |
|                         |                                         |         |
|                         | save                                    |         |
|                         | ?                                       | 2       |
| Main EXPO               | Service WIFI                            | Me      |

# 1.3.4 Identity authentication.

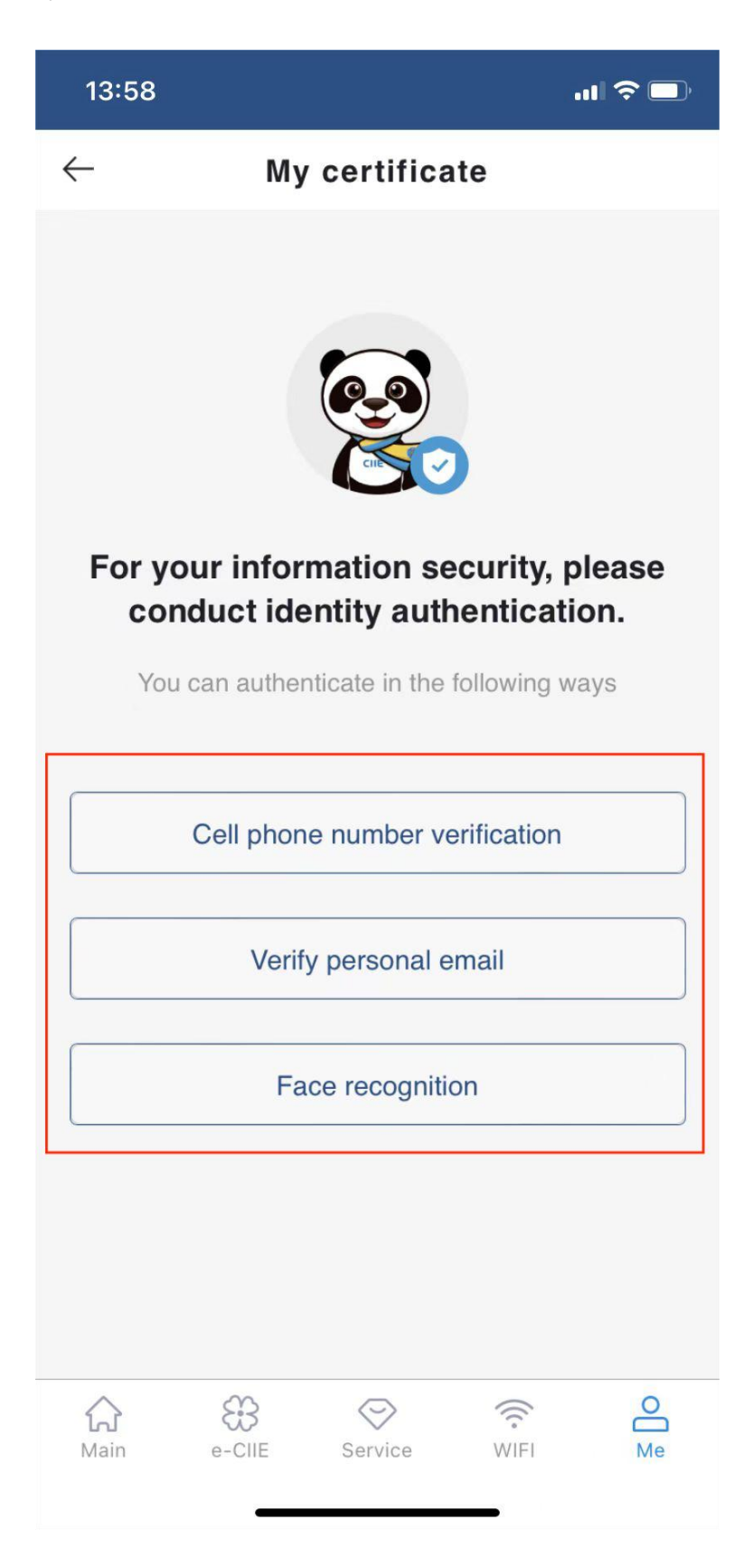

\* Overseas participants verification method:

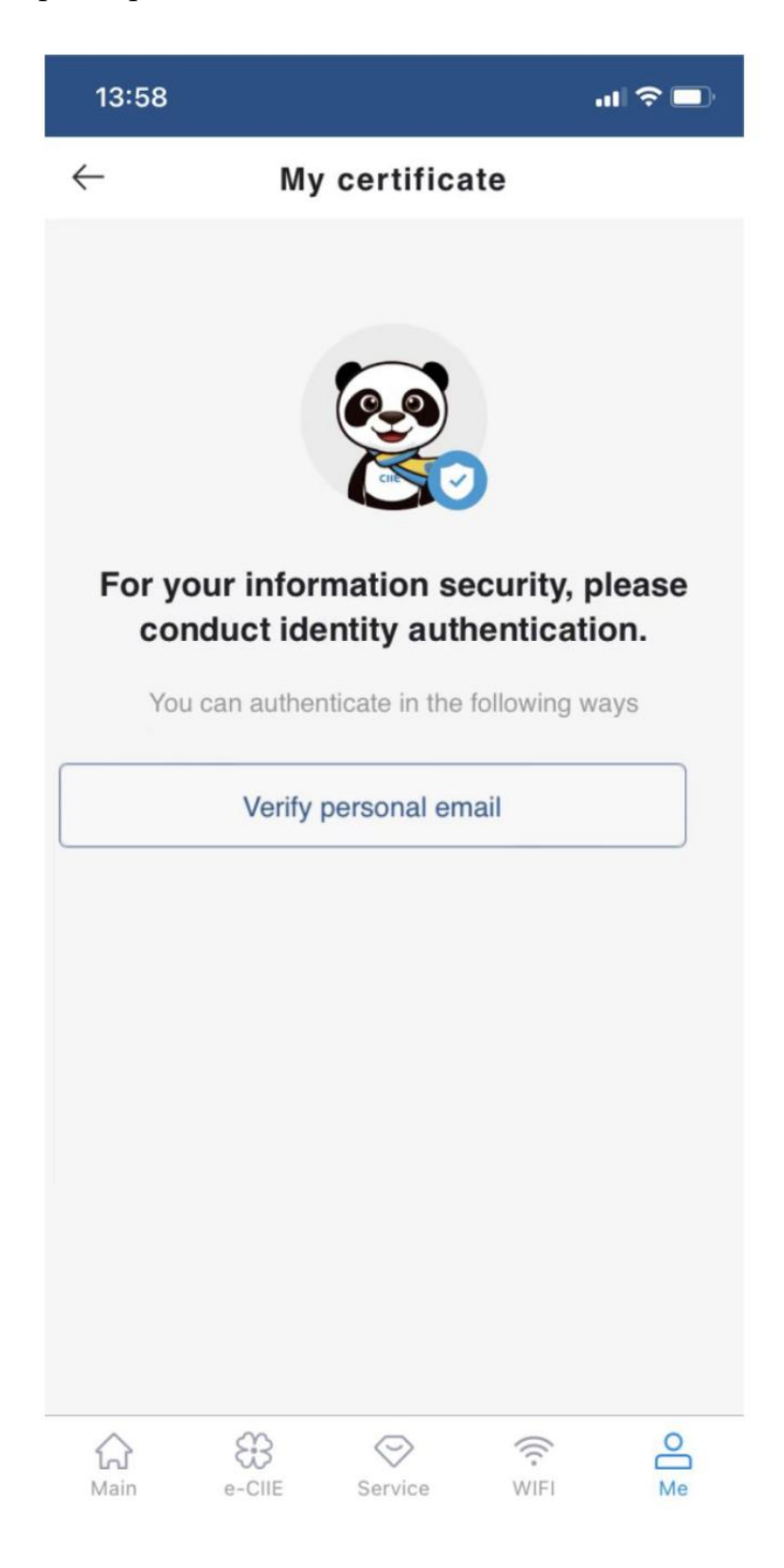

### 1.4 Fulfill online self-health commitments faithfully (including strict

health management, etc.)

#### 14:04

### .11 🗢 🗖

#### Commitment for Individuals

#### I hereby commit that:

I. I will follow the 5th CIIE prevention and control requirements to conduct self-health monitoring for 10 days before my first entry. I will fill in the Health Monitoring Record Sheets truthfully and completely, sign the Personal Health Commitment Letters through the personnel health information collection system, and submit the Sheet to my organization for future reference.

II. Within 10 days before entering the exhibition hall, those who have traveled to or lived in a prefecture-level city where the epidemic area is located shall not attend the CIIE if unnecessary. I will not participate in the CIIE if any of the following situations occurs:

(I) With any of the following symptoms within 10 days prior to entering the exhibition hall, the risk of COVID-19 infection cannot be ruled out: fever, shivering, cough, expectoration, throat pain, sneezing, runny nose, nasal obstruction, headache, weakness, dizziness, nausea, muscle aches, joints soreness, shortness of breath, dyspnea, chest congestion, chest pain, vomiting, diarrhea, conjunctival congestion, abdominal pain, rash, jaundice, etc.

(II) Participants from overseas, who fail to complete the 10day quarantine (7 days of centralized quarantine + 3 days of community health status observation) as required before entering the hall.

(III) Within 10 days before entering the hall, the participants have traveled to or lived in domestic county (city, district, banner) with high, medium and low risk areas.

(IV) Within 10 days before entering the hall, the participants have traveled to or lived in domestic county (city, district or banner that has not yet designated epidemic risk areas or

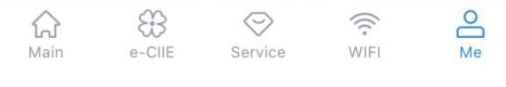

### 14:04

 $\leftarrow$ 

#### Commitment for Individuals

.11 🗢 🗖

requirements of the 5th CILE. During the exhibition, I will protect ourselves, wear N95/KN95 masks in a standard manner throughout the process, and consciously cooperate with body temperature measurement.

IV. If I have symptoms such as, cough, fever and other physical discomforts during the CIIE, or receive the epidemiological survey notice of being judged as close contacts of confirmed cases or close contacts, I shall promptly report and actively accept epidemiological investigations, and cooperate with relevant prevention and control measures.

V. I will complete the application and registration of Shanghai health code (Suishenma) at least 48 hours in advance before entering the exhibition hall. I shall truthfully fill in and report the travel information (travelling and living history within 10 days) in the personnel health information collection system (this system), fulfill their own health commitments (including past infection history, strict health management, and physical symptoms, etc.), and voluntarily provide nucleic acid test result, COVID-19 vaccination records (enhanced immunization records if available), etc.

VI. The relevant information I submitted is true, accurate, and complete. If there are false promises, concealment of medical history, concealment of travel and residence history and contact history, deliberate suppression of symptoms, concealment of health status, and evasion of prevention measures, I am willing to bear the corresponding legal responsibilities and consequences.

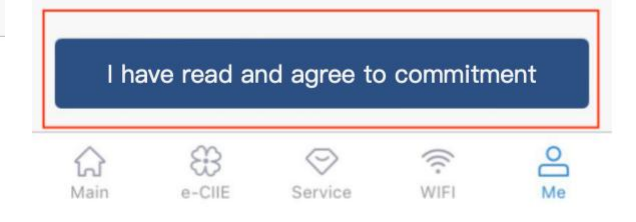

1.5 Fill in health information truthfully (including previous infection history, permanent residence, workplace, residence in Shanghai, etc.).

| 14:05                                                                                    | ul 🌫 🗖                | 14:05                                                                                                    | .ul 🗢 🗖                                                                                                 |
|------------------------------------------------------------------------------------------|-----------------------|----------------------------------------------------------------------------------------------------|----------------------------------------------------------------------------------------------------|
| ← Health Commitment Le                                                                   | etter                 | $\leftarrow$ Health Commitm                                                                                                    | ent Letter                                                                                              |
|                                                                                          |                       | vomiting diarrhea                                                                                                    |                                                                                                    |
| *Did you arrive in Shanghai from overs                                                   | seas?                 | conjunctival congestion                                                                                                    | nausea                                                                                                  |
| Yes No                                                                                   |                       | stomachache some othe                                                                                                    | er symptom                                                                                              |
| *Have you ever tested positive for COV<br>nucleic acid or antigen?                       | /ID-19                |                                                                                                    |                                                                                                    |
| Yes No                                                                                   |                       | before your first entry to the ha                                                                                                    | d within 14 days<br>III?                                                                                |
| *Residence in Shanghai                                                                   |                       | Yes No                                                                                                    |                                                                                                    |
| City, District / County, Township / Town /Stre                                           | et o                  | *Have you completed the enha                                                                                                    | nced vaccination if                                                                                     |
| Address                                                                                  | I                     | you have been vaccinated aga<br>months and are at least 18 yea                                                                                                    | ars old?                                                                                                |
| *Emorgonou contact in Shanchai                                                           |                       | Yes No                                                                                                    |                                                                                                    |
| Name                                                                                     |                       | Lam willing to hear all the correspo                                                                                                    | nding legal                                                                                             |
| *Permanent residence (usually the res<br>within one month before entering the e<br>Hall) | idence<br>xhibition   | responsibilities if I do any of the followi<br>concealing my medical history, failing t<br>traveled and stayed, failing to faithfully<br>contacted, deliberately suppressing my | ng: failing to tell the truth,<br>o report where I have<br>report whom I have<br>y symptoms, failing to |
| Province, City, District / County                                                        | •                     | report my health status and conditions<br>19 prevention and control measures.                                                                                                   | , and avoiding the COVID-                                                                               |
| Address                                                                                  |                       |                                                                                                    |                                                                                                    |
| *Did you have any contact with any CC patients/suspected COVID-19 patients               | DVID-19<br>/confirmed | Next                                                                                                    |                                                                                                    |
|                                                                                          |                       | ☆ \$\$ ⊘                                                                                                    | ((:<br>-                                                                                                |
| Main 6-CIE Service Mit                                                                   | -т ме                 | Main e-CIIE Service                                                                                                    | WIFI Me                                                                                                 |

1.6 Accurately declare the living and traveling history (detailed the address as street, district, city, province, etc.) 10 days before entering the exhibition area of CIIE.

| 14:05                                             |                                                                          |                                                                       | i.                                              | ul 🗢 🕞                      |
|---------------------------------------------------|--------------------------------------------------------------------------|-----------------------------------------------------------------------|-------------------------------------------------|-----------------------------|
| $\leftarrow$                                      | Trave                                                                    | l informat                                                            | ion                                             |                             |
| Travel inf                                        | ormation wi                                                              | thin 10 days                                                          |                                                 |                             |
| 福建省                                               | 皆南平市 建团                                                                  | 瓦市                                                                    |                                                 | •                           |
| xxxx                                              |                                                                          |                                                                       |                                                 |                             |
|                                                   |                                                                          | Clear                                                                 | Û (                                             | Delete                      |
| 北京市                                               | <b>方</b> 东城区 北新                                                          | 「桥街道                                                                  |                                                 | •                           |
| XXXX                                              |                                                                          |                                                                       |                                                 |                             |
|                                                   |                                                                          |                                                                       |                                                 | Delete                      |
| I am i<br>informatio<br>spread du<br>all legal re | responsible for<br>n provided all<br>the to the false<br>esponsibilities | or the authenti<br>bove. If COVIE<br>information, I<br>arising theref | city of the<br>D-19 epide<br>am willing<br>rom. | health<br>emic<br>g to bear |
|                                                   |                                                                          | Submit                                                                |                                                 |                             |
| ہے۔<br>Main                                       | e-CIIE                                                                   | Service                                                               | (((*<br>WIFI                                    | Me                          |

### 1.6.1 New function: travel information filling

Please fill in your travel history of the **10 days** before your **first entry** into the exhibition area. After submission, the travel information cannot be modified. If there are changes, please report your latest travel information daily after October 26.

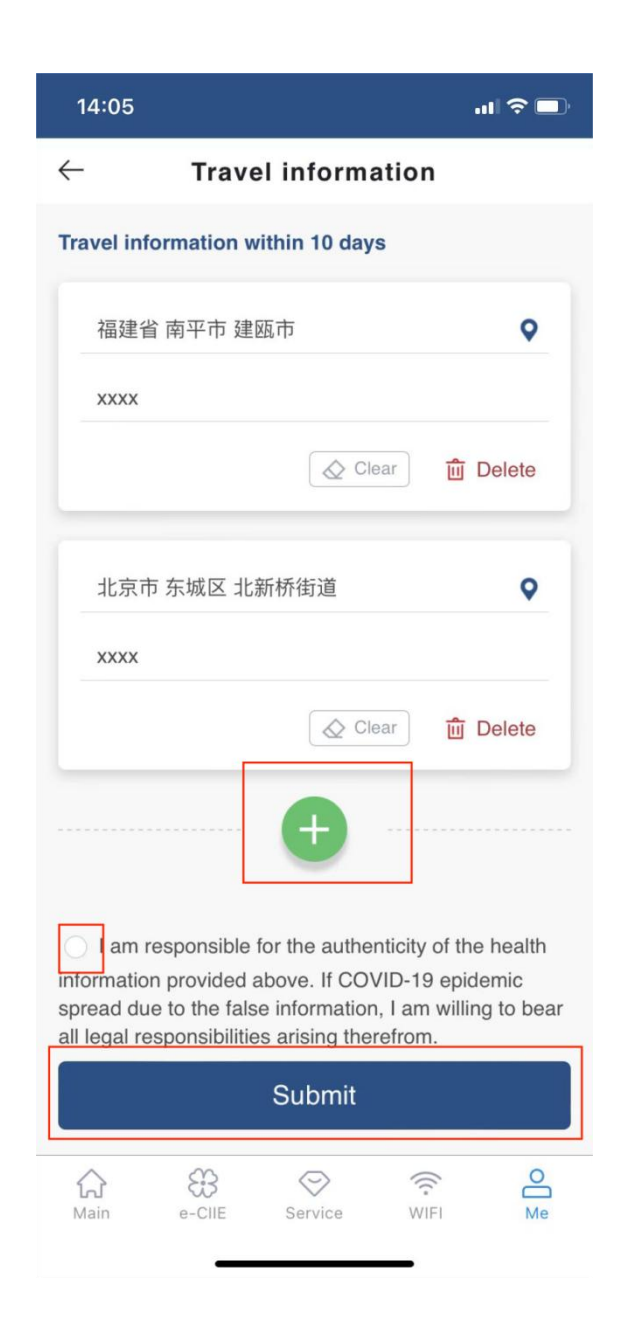

1.7 Consciously upload the valid nucleic acid test certificate, vaccination record, etc.

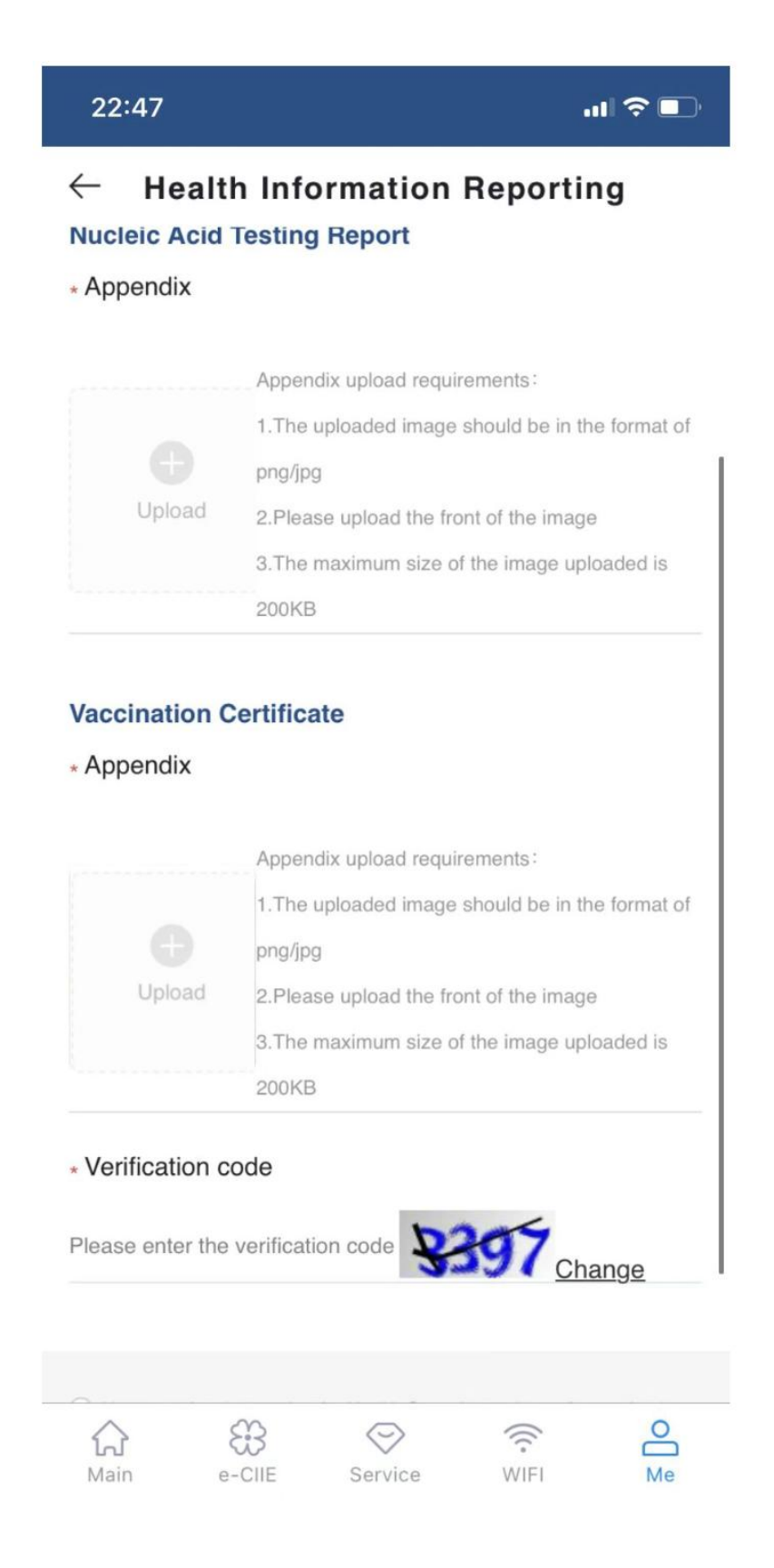

1.8 Please check the health information verification results. You can make an online appeal for any error (excluding travel information)

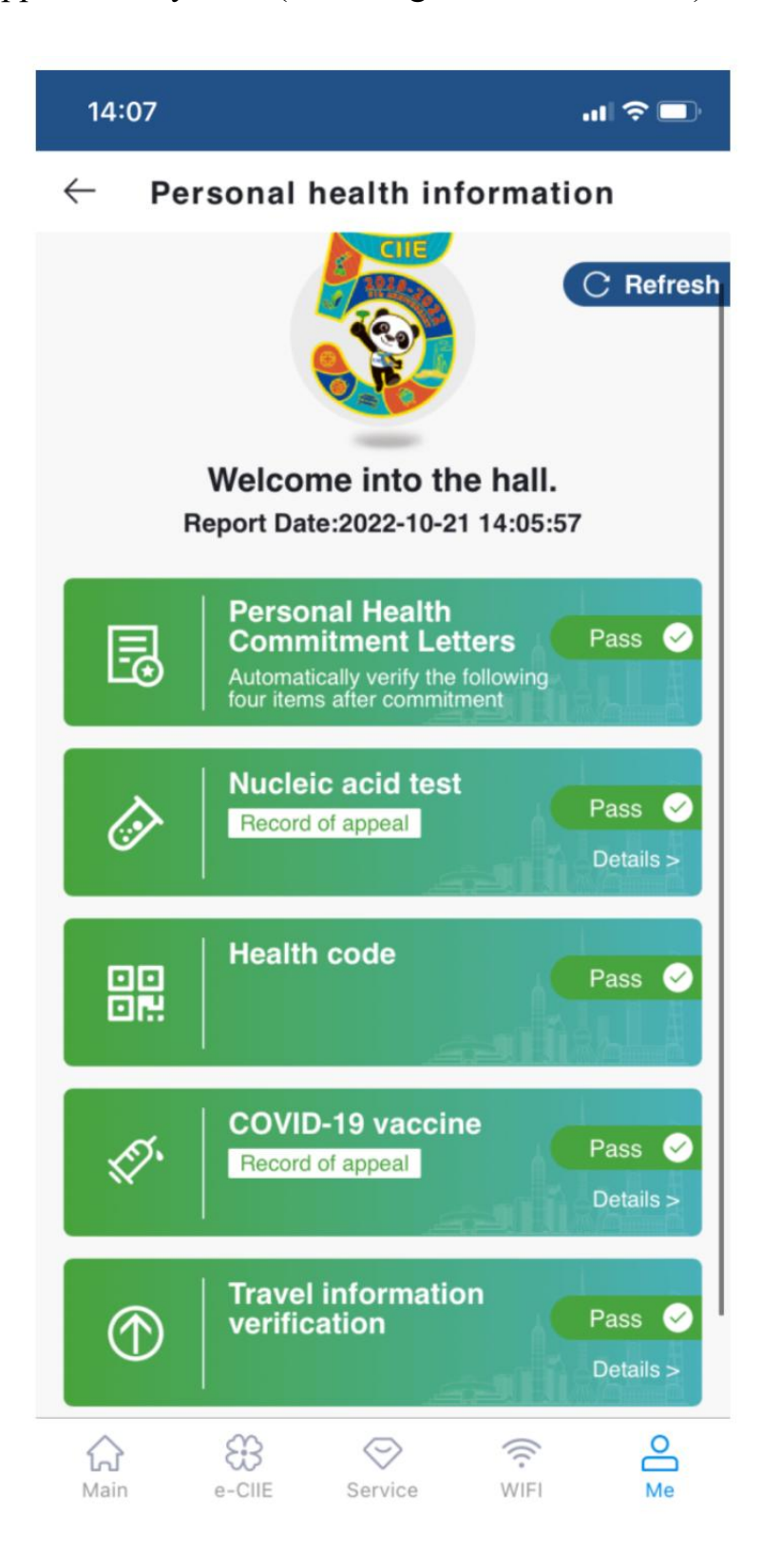

## 2.Enterprise information filling

If the "individual" fails to fill in the form, the organizer / inviter / assigner / unit may collect information, log in CIIE comprehensive service platform (www.ciie. org), and fill information according to the system prompts through "Personnel Health Information Collection"

2.1 Visit the homepage of the official website of the CIIE, click on the "Health Information Collection" button to enter the certificates reporting page.

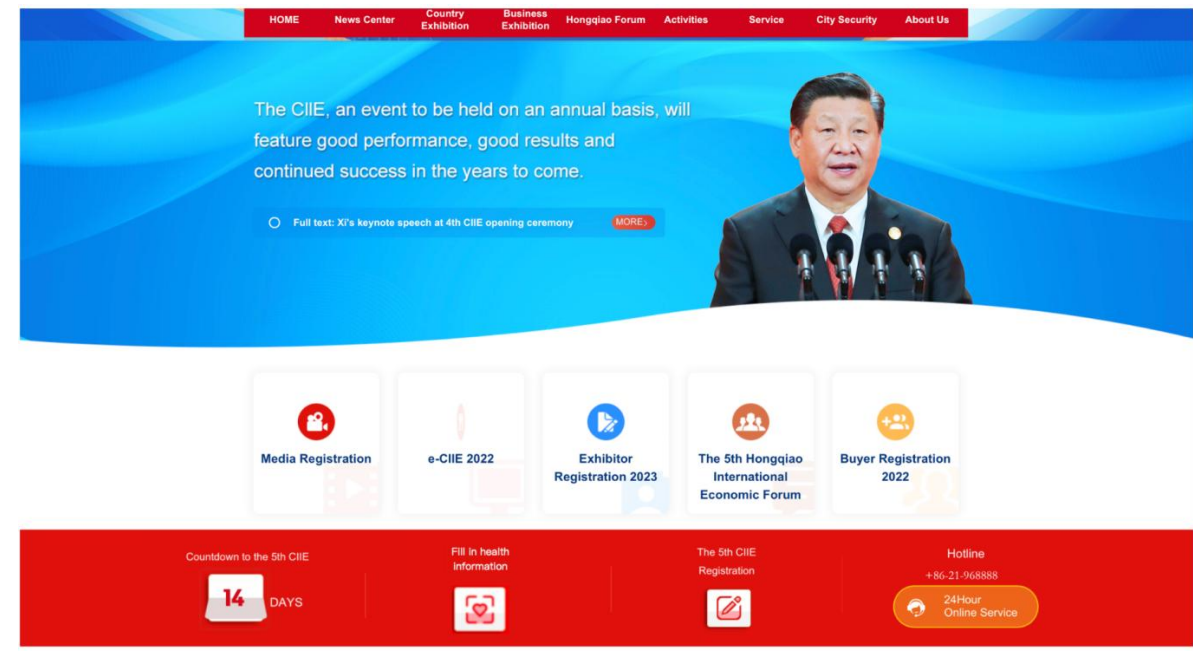

2.2 Select the corresponding certificates.

| ■ 例及示约问题/月 <del>本</del> | 1022                             |                                       | ● 千国国际近口 I G 见云                                    |                       |                        |                     |  |
|-------------------------|----------------------------------|---------------------------------------|----------------------------------------------------|-----------------------|------------------------|---------------------|--|
| Номе                    | News Center Co<br>Exh            | untry Business<br>ibition Exhibition  | Hongqiao Activities<br>Forum                       | Service               | City Security          | About Us            |  |
|                         |                                  |                                       |                                                    |                       |                        |                     |  |
| You are here:           | Home / Health Information C      | ollection                             |                                                    |                       |                        |                     |  |
|                         |                                  |                                       |                                                    |                       |                        |                     |  |
| Reminder: The fo        | lowing links are for companies/c | rganizations to submit information fo | r all staff members. Individuals car<br>their own. | also use CIIE officia | I APP or WeChat Mini P | rogram to submit on |  |
|                         |                                  |                                       |                                                    |                       |                        |                     |  |
| Exhibitor               |                                  |                                       |                                                    |                       |                        |                     |  |
| Country                 | Exhibition                       | Exhibitor                             | People-to-pe<br>Exchang                            | ople<br>e             |                        |                     |  |
| Health Inform           | nation Collection                | Health Information Collection         | Health Information C                               | ollection             |                        |                     |  |
|                         |                                  |                                       |                                                    |                       |                        |                     |  |
| Visitor                 |                                  |                                       |                                                    |                       |                        |                     |  |
| в                       | uver                             | Activities                            |                                                    |                       |                        |                     |  |
| Health Inform           | nation Collection                | Health Information Collection         |                                                    |                       |                        |                     |  |
|                         |                                  |                                       |                                                    |                       |                        |                     |  |
| Guest                   | Sp                               | ecial Guest                           | Media                                              |                       |                        |                     |  |
|                         |                                  |                                       |                                                    |                       |                        |                     |  |

2.3 Take the Buyer Certificate for example. Log on to the system as a Buyer, click on the "Report Personal Health Information" button.

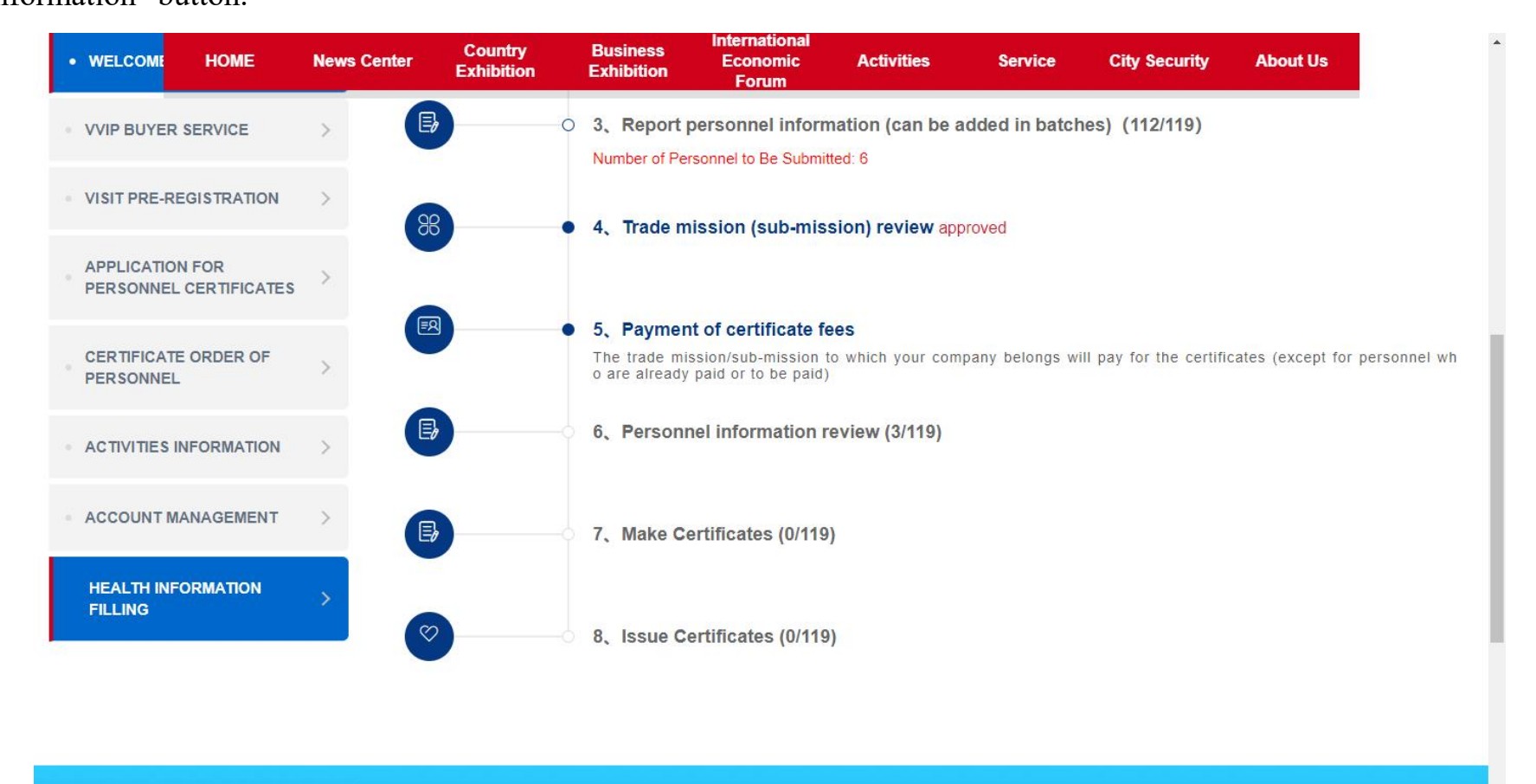

2.4 The will be a pop-warning for promising the credibility of the information for the first-time log-on. The unit must fulfill the health commitment after reading and it will not pop up next time.

|         |        | astrone . 1 | raval information ve | orification |                                                                                                    | Reset                                                   |
|---------|--------|-------------|----------------------|-------------|----------------------------------------------------------------------------------------------------|---------------------------------------------------------|
| Espor D |        |             | m Download T         |             | proventiment Latter                                                                                                    |                                                         |
| Name    | Gender | Personnel   | ID No.               | Gonta       | Commitments on Matters Relating to "Self-health Monitoring" and "Health Commitments"                                                                                                    | ieration                                                |
| 44<br>4 | Female | China       | 350****205           | 150***      |                                                                                                    | port record view   Re-report   View the commitment      |
| 新服务三    | Male   | China       | 110****754           | 139***      | V. All participants will complete their application and registration of Shanghai health code                                                                                                    | sport record view     Re-report   [View the convnitment |
| 書意来了四号  | Male   | China       | 340*****658          | 132***      | (Suishenma) at least 48 hours in advance before entering the hall. The participants shall truthfully fill in<br>and report the travel information (travelling and living history within 10 days) in the personnel health | port record view   [Re-report   [View the commitment]   |
| 爱好者四号   | Male   | Hong Kong   | 156****628           | 185***      | information collection system (this system), fulfill their own health commitments (including past                                                                                                    | port record view   [Re-report   View the commitment ]   |
| A Yong  | Mala   | Permanent   | 188567               | 188***      | infection history, strict health management, and physical symptoms, etc.), and voluntarily provide                                                                                                    | porting Fill in the commitment                          |
| 李思珊     | Male   | China       | 130****454           | 154***      | nucleic acid test result, COVID-19 vaccination records (enhanced immunization records if available),                                                                                                    | porting   [Fill in the commitment ]                     |
|         | Male   | China       | 110****355           | 154***      | etc.                                                                                                    | porting Fill in the commitment                          |
| 李人文     | Male   | China       | 110****252           | 155***      | VI. The relevant information of all participants is true, accurate, and complete. If there are false                                                                                                    | port record view   Pie-report   Fill in the commitment  |
| 挥里南一代   | Male   | China       | 310****471           | 155***      | promises, concealment of medical history, concealment of travel and residence history and contact                                                                                                    | porting Fill in the commitment                          |
| 巫妖王     | Male   | China       | 110****510           | 138***      | history, deliberate suppression of symptoms, concealment of health status, and evasion of prevention                                                                                                    | porting   Fill in the commitment                        |
|         |        |             |                      |             | measures, corresponding personnel and our organizations are willing to bear the corresponding legal                                                                                                    | 15 > To 1 Page Sure Total 146 items 10 item             |
|         |        |             |                      |             | The company confirms the above commitments.                                                                                                    |                                                         |

18

2.5 Click on the "Report Health Information" button to enter the information reporting page

| COUND- 19 Work Marke 2 Droce- *       Marke Marke 2 Droce- *       Marke Marke 2 Droce- *       Marke Marke 2 Droce- *       Marke Marke 2 Droce- *       Marke       Marke Marke 2 Droce- *       Marke Marke 2 Droce- *       Marke Marke 2 Droce- *       Marke Marke 2 Droce- *       Marke Marke 2 Droce- *       Marke Marke 2 Droce- *       Marke Marke 2 Droce- *         Freque A       Bendmarker Marke 2 Droce- *       Droce X       Pomise Tu.       Pomise Tu.                                                                                                    | antee for the revisio | Name            |                 | ID No.                |                     | Personnel Type     | -Pass-           | - Heal    | th Commitment | Please Make is Ob | Nucle    | ic acld test results | Please Make a Choice- * Health codePlease Make a Choice- * |
|----------------------------------------------------------------------------------------------------|-----------------------|-----------------|-----------------|-----------------------|---------------------|--------------------|------------------|-----------|---------------|-------------------|----------|----------------------|------------------------------------------------------------|
| Expert         Device Under Under |                       | COVID-19 vaccin | -Plasse Ma      | iesChoix- + 1         | havel information v | enfication -Pas    | on Make a Choke- | Ψ.        |               |                   |          |                      | Reset                                                      |
| NameGenderPersonetID No.ContactPromise Tu.Heath Co.Nuclei cascFeath cost.COVID-19.Take IntoDerationDerationtxxxMalePermanent18****5638****20202:10-20.To be costAbnormalNormalAbnormalAbnormalPerportingFile into commitmenttxxxMaleChina30****2010****75202:10-20.CommittedNormalNormalNormalNormalPerportingFile into commitmenttxxxMaleChina10****75202:10-20.CommittedNormalNormalAbnormalNormalPerportingFile into commitmenttxxxMaleChina10****75202:10-20.CommittedNormalAbnormalAbnormalNormalPerportingFile into commitmenttxxxMaleChina10****75202:10-20.CommittedNormalAbnormalAbnormalNormalPerportingFile into commitmenttxxxMaleAlong Kong10*****75202:10-20.CommittedAbnormalAbnormalAbnormalAbnormalPerportingFile into commitmenttxxxMaleHong Kong16****8012****80202:10-20.CommittedAbnormalAbnormalAbnormalAbnormalPerportingFile into commitmenttxxxMaleHong Kong16****8012****8022****80CommittedAbnormalNormalAbnormalAbnormalAbnormalFile into c                                                                                                    |                       | Export          | Download Health | Monitoring Record For | m Download          | the Health Commitm | noni Letter      |           |               |                   |          |                      |                                                            |
| Xxx       Male       Permanent       188****567       188****507       2022-10-21       To be com       Abnormal       Normal       Abnormal       Abnormal       Feinorm       Fill in the commitment         Xxx       Feinale       China       30*****200       2022-10-20       Committed       Normal       Abnormal       Normal       Report record view       Feinaport       View the commitment         Xxx       Male       China       10****700       2022-10-20       Committed       Normal       Abnormal       Normal       Report record view       Feinaport       View the commitment         Xxx       Male       China       10****700       2022-10-20       Committed       Normal       Abnormal       Abnormal       Normal       Report record view       Feinaport       View the commitment         Xxx       Male       China       30*****20       2022-10-19       Committed       Abnormal       Abnormal       Abnormal       Abnormal       Abnormal       Report record view       Feinaport       View the commitment         Xxxx       Male       Hong Kong.       205************************************                                                                                                    |                       | Name            | Gender          | Personnel             | ID No.              | Contact            | Promise Ti       | Health Co | Nucleic aci   | Health code       | COVID-19 | Travel info          | Operation                                                  |
| xxx         Fenale         China         350****250         10****750         2022-10-20.         Committed         Normal         Abnormal         Normal         Report record view         Re-eport         View the committenet           xxx         Male         China         10****750         10****770         2022-10-20.         Committed         Normal         Abnormal         Normal         Report record view         Re-eport         View the committenet           xxx         Male         China         30****050         12****02         202-10-20.         Committed         Abnormal         Abnormal         Abnormal         Abnormal         Abnormal         Report record view         Re-eport         View the committenet           xxx         Male         Onina         30************************************                                                                                                    |                       | ххх             | Male            | Permanent             | 188****567          | 188*****920        | 2022-10-21       | To be com | Abnormal      | Normal            | Abnormal | Abnormal             | Reporting Fill in the commitment                           |
| xxx       Male       China       10****754       39****770       2022-10-20.       Committee       Normal       Normal       Normal       Normal       Memory       Memory       Memor                                                                                                    |                       | хох             | Female          | China                 | 350****205          | 150****256         | 2022-10-20       | Committed | Normal        | Normal            | Abnormal | Normal               | Report record view Re-report View the commitment           |
| Image       Male       China       340****65       132****23       2022-10-19       Committed       Abnormal       Abnormal       A                                                                                                    |                       | XXX             | Male            | China                 | 110****754          | 139****770         | 2022-10-20       | Committed | Normal        | Normal            | Abnormal | Normal               | [Report record view] [Re-report] [View the commitment]     |
| xxx       Male       Hong Kong       156****862       2022-10-19       Committee       Abnormal       Normal       Abnormal       Abnormal <t< td=""><td></td><td>XXX</td><td>Male</td><td>China</td><td>340****658</td><td>132****223</td><td>2022-10-19</td><td>Committed</td><td>Abnormal</td><td>Abnormal</td><td>Abnormal</td><td>Abnormal</td><td>[Report record view ] [Re-report] [View the commitment]</td></t<>                                                                                                    |                       | XXX             | Male            | China                 | 340****658          | 132****223         | 2022-10-19       | Committed | Abnormal      | Abnormal          | Abnormal | Abnormal             | [Report record view ] [Re-report] [View the commitment]    |
| xox       Female       Hong Kong       25****863       12****865       -       To be com       Abnormal       Normal       Abnormal       Abnor                                                                                                    |                       | XXX             | Male            | Hong Kong             | 156****628          | 185*****865        | 2022-10-19       | Committed | Abnormal      | Normal            | Abnormal | Abnormal             | Report record view Re-report View the commitment           |
| xox       Male       Hong Kong       989****952       185****865       -       To be com       Abnormal       Normal       Abnormal       Abnormal       Mormal       Abnormal       Abnormal       Mormal       Abnormal       Abnormal<                                                                                                    |                       | хох             | Female          | Hong Kong             | 257****863          | 122*****695        | -                | To be com | Abnormal      | Normai            | Abnomai  | Abnormal             | Reporting Fill in the commitment                           |
| xxxx       Female       China       340****466       159****591       -       To be com       Abnormal       Abnormal       Abnormal       Femoling       Fel in the commitment         xxxx       Male       Permanent       562****920       -       -       To be com       Abnormal       Abnormal       Abnormal       Femoling       Fil in the commitment         xxxx       Male       China       10****177       13****74       -       To be com       Abnormal       Abnormal       Abnormal       Feporing       Fil in the commitment                                                                                                    |                       | XXX             | Male            | Hong Kong             | 989****952          | 185*****865        | -                | To be com | Abnormal      | Normal            | Abnormal | Abnormal             | Reporting Fill in the commitment                           |
| xox       Male       Permanent       562****920       -       To be com       Abnormal       Normal       Abnormal       Abnormal       Perporting       Fill in the commitment         xox       Male       China       110****177       139****774       -       To be com       Abnormal       Abnormal       Abnormal       Abnormal       Perporting       Fill in the commitment                                                                                                    |                       | XXXX            | Female          | China                 | 340*****466         | 159****591         | -                | To be com | Abnormal      | Abnormal          | Abnormal | Abnormal             | Reporting Fill in the commitment                           |
| XXX Male China 110****177 139****774 - To be com Abnormal Abnormal Abnormal Abnormal Peporting Fit in the commitment                                                                                                    |                       | XXX             | Male            | Permanent             | 562****920          |                    | -                | To be com | Abnormal      | Normal            | Abnormal | Abnormal             | Reporting Fill in the commitment                           |
|                                                                                                    |                       | XXXX            | Maie            | China                 | 110****177          | 139****774         | •                | To be com | Abnormal      | Abnormal          | Abnormai | Abnormal             | Reporting Fill in the commitment                           |
|                                                                                                    |                       |                 |                 |                       |                     |                    |                  |           |               |                   |          |                      |                                                            |
|                                                                                                    |                       |                 |                 |                       |                     |                    |                  |           |               |                   |          |                      |                                                            |
|                                                                                                    |                       |                 |                 |                       |                     |                    |                  |           |               |                   |          |                      |                                                            |

2.6 On the information reporting page, upload nucleic acid testing report, vaccination certificate. Type in the verification

code and tick the box for "I promise the information is real" and submit.

| 2022 China Internation    | hal Import Expo                                                                                                    | EN EN | C | 0 | 招展处      |   |
|---------------------------|----------------------------------------------------------------------------------------------------|-------|---|---|----------|---|
| Personal Health Infor     | ≪ □ Guarantee for the revi =                                                                                                    |       |   |   | » ~      | 2 |
| 8t Guarantee for the revi | Reporting                                                                                                    |       |   |   | ×        |   |
| Personal Health Infor     | ≪ ▲   Basic Information   Name   ■ Basic Information   Name   ■ Basic Information   Name   ■ Basic Information   Name   ■ Basic Information   Name   ■ Basic Information   Name   ■ Basic Information   Name   ■ Basic Information   Name   ■ Basic Information   Name   ■ Basic Information   Name   ■ Basic Information   Name   ■ Basic Information   Name   ■ Basic Information   Name   ■ Basic Information   Name   ■ Basic Information   Information Filling   Vaccination   ■ Basic Information   Vaccination   ■ Basic Information   Information Filling   Vaccination   ■ Basic Information   Vaccination   ■ Basic Information   Information Filling   Vaccination   ■ Basic Information   Information   Information   Information   Information   Information   Information   Information   Information   Information   Information   Information   Information   Information   Information   Information   Information   Information |       |   |   | » ~<br>× |   |
|                           | The informant promises that the information reported above is true and effective Submit Close                                                                                                    |       |   |   |          |   |

| 2.7 Check the reporting records: After submitting, you can view the records (click "View") and the details (click "Name | e") |
|----------------------------------------------------------------------------------------------------|-----|
|----------------------------------------------------------------------------------------------------|-----|

| Export | Rownload Health | Monitoring Record For | m Download I | the Health Commit | sent Letter |           |             |             |          |             |                                                  |
|--------|-----------------|-----------------------|--------------|-------------------|-------------|-----------|-------------|-------------|----------|-------------|--------------------------------------------------|
| Name   | Gender          | Personnel             | ID No.       | Contact           | Promise Ti  | Health Co | Nucleic aci | Health code | COVID-19 | Travel info | Operation                                        |
| ххх    | Male            | Permanent             | 188****567   | 188*****920       | 2022-10-21  | To be com | Abnormal    | Normal      | Abnormal | Abnormal    | Reporting Fill in the commitment                 |
| XXX    | Female          | China                 | 350****205   | 150****256        | 2022-10-20  | Committed | Normal      | Normal      | Abnormal | Normal      | Report record view                               |
| XXXX   | Male            | China                 | 110****754   | 139****770        | 2022-10-20  | Committed | Normal      | Normal      | Abnormal | Normal      | Report record view Re-report View the commitment |
| xxx    | Male            | China                 | 340****658   | 132****223        | 2022-10-19  | Committed | Abnormal    | Abnormal    | Abnormal | Abnormal    | Report record view Re-report View the commitment |
| жж     | Male            | Hong Kong             | 156****628   | 185****865        | 2022-10-19  | Committed | Abnormal    | Normal      | Abnormal | Abnormal    | Report record view Re-report View the commitment |
| XXX    | Female          | Hong Kong             | 257****863   | 122****695        | -           | To be com | Abnormal    | Normai      | Abnormal | Abnormal    | Reporting Fill in the commitment                 |
| XXX    | Male            | Hong Kong             | 989****952   | 185*****865       | -           | To be com | Abnormal    | Normal      | Abnormal | Abnormal    | Reporting Fill in the commitment                 |
| XXXX   | Female          | China                 | 340****466   | 159****591        | -           | To be com | Abnormal    | Abnormal    | Abnormal | Abnormal    | Reporting Fill in the commitment                 |
| XXX    | Male            | Permanent             | 562****920   |                   | -           | To be com | Abnormal    | Normal      | Abnormal | Abnormal    | Reporting Fill in the commitment                 |
| XXX    | Male            | China                 | 110****177   | 139****774        |             | To be com | Abnormal    | Abnormal    | Abnormal | Abnormal    | Reporting Fill in the commitment                 |
|        |                 |                       |              |                   |             |           |             |             |          | < 1 Z       | 3 15 > To 1 Page Sure Total 146 items 10 items   |

| COVID-19 vaccine | -Plasse Ma      | iesChoix- 👻 1         | havel information v | erification -Pas   | oe Make a Choice- | Ŧ         |             |             |          |             | Reset                                            |
|------------------|-----------------|-----------------------|---------------------|--------------------|-------------------|-----------|-------------|-------------|----------|-------------|--------------------------------------------------|
| Export           | Download Health | Monitoring Record For | m Download          | the Health Commite | nent Letter       |           |             |             |          |             |                                                  |
| Name             | Gender          | Personnel             | ID No.              | Contact            | Promise Ti        | Health Co | Nucleic aci | Health code | COVID-19 | Travel info | Operation                                        |
| ххх              | Male            | Permanent             | 188****567          | 188*****920        | 2022-10-21        | To be com | Abnormal    | Normal      | Abnormal | Abnormal    | Reporting Fill in the commitment                 |
| ххх              | Female          | China                 | 350****205          | 150****256         | 2022-10-20        | Committed | Normal      | Normal      | Abnormal | Normal      | Report record view Re-report View the commitment |
| XXXX             | Male            | China                 | 110****754          | 139****770         | 2022-10-20        | Committed | Normal      | Normal      | Abnormal | Normal      | Report record view Re-report View the commitment |
| xxx              | Maie            | China                 | 340****658          | 132****223         | 2022-10-19        | Committed | Abnormal    | Abnormal    | Abnormal | Abnormal    | Report record view Re-report View the commitment |
| ххх              | Male            | Hong Kong             | 156****628          | 185*****865        | 2022-10-19        | Committed | Abnormal    | Normal      | Abnormal | Abnormal    | Report record view Re-report View the commitment |
| ххх              | Female          | Hong Kong             | 257****863          | 122*****695        | -                 | To be com | Abnormal    | Normal      | Abnormal | Abnormal    | Reporting Fill in the commitment                 |
| XXX              | Male            | Hong Kong             | 989****952          | 185*****865        | -                 | To be com | Abnormal    | Normal      | Abnormal | Abnormal    | Reporting Fill in the commitment                 |
| XXXX             | Female          | China                 | 340****466          | 159****591         | -                 | To be com | Abnormal    | Abnormal    | Abnormal | Abnormal    | Reporting Fill in the commitment                 |
| ххх              | Male            | Permanent             | 562****920          |                    | -                 | To be com | Abnormal    | Normal      | Abnormal | Abnormal    | Reporting Fill in the commitment                 |
| хох              | Male            | China                 | 110****177          | 139****774         |                   | To be com | Abnormal    | Abnormal    | Abnormal | Abnormal    | Reporting Fill in the commitment                 |
|                  |                 |                       |                     |                    |                   |           |             |             |          | < 1 2       | 3 15 > To 1 Page Sure Total 146 items 10 item    |
|                  |                 |                       |                     |                    |                   |           |             |             |          |             |                                                  |
|                  |                 |                       |                     |                    |                   |           |             |             |          |             |                                                  |
|                  |                 |                       |                     |                    |                   |           |             |             |          |             |                                                  |
|                  |                 |                       |                     |                    |                   |           |             |             |          |             |                                                  |

2.8 Enterprise guarantee audit (the process is consistent with the mobile )

| 2022 China Internation  | nal Import Expo 💿 🗈 😇 C 📖 🖂 😤                                                                                                    | 展处       |  |  |  |  |  |  |  |  |  |  |  |
|-------------------------|----------------------------------------------------------------------------------------------------|----------|--|--|--|--|--|--|--|--|--|--|--|
| ☐ Personal Health Infor | ≪ ☆ Guarantee for the revi ×                                                                                                    | » `      |  |  |  |  |  |  |  |  |  |  |  |
|                         | Fill in the commitment                                                                                                    | >        |  |  |  |  |  |  |  |  |  |  |  |
|                         | Basic Information                                                                                                    |          |  |  |  |  |  |  |  |  |  |  |  |
|                         | ⑧ Name: 张美娜 彩 Gender: Male 园 ID No.: 456****789 ⑦ Personnel Type: Hong Kong, Macao, and Taiwan, China % Contact:                                                                                                    |          |  |  |  |  |  |  |  |  |  |  |  |
|                         | 1 Reading of health commitment       2 Health information filling       3 Travel information filling                                                                                                    |          |  |  |  |  |  |  |  |  |  |  |  |
|                         | Personal Health Commitment Letters                                                                                                    |          |  |  |  |  |  |  |  |  |  |  |  |
|                         | I hereby commit that:                                                                                                    |          |  |  |  |  |  |  |  |  |  |  |  |
|                         | I. I will follow the 5th CIIE prevention and control requirements to conduct self-health monitoring for 10 days before my first entry. I will fill in the Health Monitoring Record Sheets truthfully and completely, sign the Personal Health Commitment<br>Letters through the personnel health information collection system, and submit the Sheet to my organization for future reference.                                                                                                    |          |  |  |  |  |  |  |  |  |  |  |  |
|                         | II. Within 10 days before entering the exhibition hall, those who have traveled to or lived in a prefecture-level city where the epidemic area is located shall not attend the CIIE if unnecessary. I will not participate in the CIIE if any of the following situations occurs:                                                                                                    |          |  |  |  |  |  |  |  |  |  |  |  |
|                         | (1) With any of the following symptoms within 10 days prior to entering the exhibition hall, the risk of COVID-19 infection cannot be ruled out: fever, shivering, cough, expectoration, throat pain, sneezing, runny nose, nasal obstruction, headache, weakness, dizziness, nausea, muscle aches, joints soreness, shortness of breath, dyspnea, chest congestion, chest pain, vomiting, diarrhea, conjunctival congestion, abdominal pain, rash, jaundice, etc.                                                                                                    |          |  |  |  |  |  |  |  |  |  |  |  |
|                         | articipants from overseas, who fail to complete the 10-day quarantine (7 days of centralized quarantine + 3 days of community health status observation) as required before entering the hall.                                                                                                    |          |  |  |  |  |  |  |  |  |  |  |  |
|                         | (III) Within 10 days before entering the hall, the participants have traveled to or lived in domestic county (city, district, banner) with high, medium and low risk areas.                                                                                                    |          |  |  |  |  |  |  |  |  |  |  |  |
|                         | (IV) Within 10 days before entering the hall, the participants have traveled to or lived in domestic county (city, district or banner that has not yet designated epidemic risk areas or taken regional static management measures) with COVID-19 cases.                                                                                                    |          |  |  |  |  |  |  |  |  |  |  |  |
|                         | (V) Have contact with confirmed, suspected or asymptomatic COVID-19 cases; have contact with patients with fever or respiratory symptoms.                                                                                                    |          |  |  |  |  |  |  |  |  |  |  |  |
|                         | (VI) Judged as close contact, secondary contact or other people subject to screening and during the quarantine; COVID-19 cases and asymptomatic infected persons who are still under follow-up medical observation.                                                                                                    |          |  |  |  |  |  |  |  |  |  |  |  |
|                         | III. I will consciously abide by the relevant laws and regulations of the People's Republic of China and Shanghai on the prevention and control of infectious diseases, fully understand and comply with the prevention and control requirements of the 5th CIIE. During the exhibition, I will protect ourselves, wear N95/KN95 masks in a standard manner throughout the process, and consciously cooperate with body temperature measurement.                                                                                                    |          |  |  |  |  |  |  |  |  |  |  |  |
|                         | IV. If I have symptoms such as, cough, fever and other physical discomforts during the CIIE, or receive the epidemiological survey notice of being judged as close contacts of confirmed cases or close contacts, I shall promptly report and actively accept epidemiological investigations, and cooperate with relevant prevention and control measures.                                                                                                    |          |  |  |  |  |  |  |  |  |  |  |  |
|                         | V. I will complete the application and registration of Shanghai health code (Suishenma) at least 48 hours in advance before entering the exhibition hall. I shall truthfully fill in and report the travel information (travelling and living history within 10 day<br>in the personnel health information collection system (this system), fulfill their own health commitments (including past infection history, strict health management, and physical symptoms, etc.), and voluntarily provide nucleic acid test result, COVI<br>19 vaccination records (enhanced immunization records if available), etc. | s)<br>D- |  |  |  |  |  |  |  |  |  |  |  |
|                         | VI. The relevant information I submitted is true, accurate, and complete. If there are false promises, concealment of medical history, concealment of travel and residence history and contact history, deliberate suppression of symptoms, concealment of health status, and evasion of prevention measures, I am willing to bear the corresponding legal responsibilities and consequences.                                                                                                    | nt       |  |  |  |  |  |  |  |  |  |  |  |

| 2022 China Internation    | nal Import Expo 📃 🗈 C 🙉 💥 招振                                                                                                    | 处   |
|---------------------------|----------------------------------------------------------------------------------------------------|-----|
| 습 Personal Health Infor   | ✓ <sup>∩</sup> <sup>−</sup> <sup>−</sup> | • ~ |
| Be Guarantee for the revi | Fill in the commitment                                                                                                    | ×   |
|                           | I have read and comprehended all COVID-19 prevention and control regulations and measures for this session of the China International Import Expo and have measured my body temperature 10 days prior to my initial admission into the exhibition hall in accordance with the relevant standards. After carefully considering everything I have learned, I earnestly pledge to ensure the following:<br>I. The body temperature reported on my body temperature record sheet is my actual body temperature taken within 10 days prior to my first entrance into the exhibition hall.<br>II. During the duration of the 5th China International Import Expo, I will completely comprehend and adhere by the COVID-19 preventive and control standards and all safety requirements.<br>III. When I participate in the forum, I will conduct my preventative and control activities in accordance with standardized procedures. I will arrive early to the exhibition area and actively participate in the measuring of my body temperature.<br>V. I accept and truthfully answer the following questions of the epidemiological survey and ensure that all the contents I write here are true and accurate.<br>If it is true, mark a tick (1) in the circle (O) before 'Yes', otherwise before 'No'.                                                                                                    |     |
|                           | 1.Did you arrive in Shanghai from overseas?     Date of entry                                                                                                    |     |
|                           | ○ Yes ○ No                                                                                                    |     |
|                           | 2.Have you ever tested positive for COVID-19 nucleic acid or antigen? The latest positive result was tested at                                                                                                    |     |
|                           | Ves No                                                                                                    |     |
|                           | 3.Residence in Shanghai                                                                                                    |     |
|                           | Please select a city Please select a district Please select the street Please select the street Please select Please select                                                                                                    |     |
|                           | Please effet the detailed address                                                                                                    |     |
|                           | 4.Emergency contact in Shanghai                                                                                                    |     |
|                           | Name                                                                                                    |     |
|                           | 5.Permanent residence (usually the residence within one month before entering the exhibition Hall)                                                                                                    |     |
|                           | Please select a city 💌Please select a district(c 💌                                                                                                    |     |
|                           | Please enter the detailed address                                                                                                    |     |
|                           |                                                                                                    |     |
|                           | 6. Did you have any contact with any COVID-19 patients/suspected COVID-19 patients/confirmed asymptomatic COVID-19 patients within 10 days before your first entry to the hall?                                                                                                    |     |

| 2022 China Internation    | al Import Expo                                                                                        | 🍈 🗈 🖻 🗇 💥                  | 招展处 |
|---------------------------|----------------------------------------------------------------------------------------------------|----------------------------|-----|
| Personal Health Infor     | ≪ û Guarantee for the revL ×                                                                          |                            | » ~ |
| St Guarantee for the revi | Fill in the commitment                                                                                |                            | ×   |
|                           | Basic Information                                                                                     |                            |     |
|                           | ③ Name: 张美娜 % Gender: Male 园 ID No.: 456****789 ③ Personnel Type: Hong Kong, Macao, and Talwan, China | 9 <sub>00</sub> Contact:   |     |
|                           | Reading of health commitment     (2) Health information filling                                       | Travel information filling |     |
|                           | Travel information within 10 days                                                                     |                            |     |
|                           | Travel information                                                                                    |                            |     |
|                           | Please select a province 👻Please select a city 💌Please select a district(o 👻                          |                            |     |
|                           | Please enter the detailed address                                                                     |                            |     |
|                           | submit                                                                                                |                            |     |
|                           |                                                                                                    |                            |     |
|                           |                                                                                                    |                            |     |
|                           |                                                                                                    |                            |     |
|                           |                                                                                                    |                            |     |
|                           |                                                                                                    |                            |     |

# II. Health information appeal

# 1.Health information appeal

1.1 Check the status of your personal health information

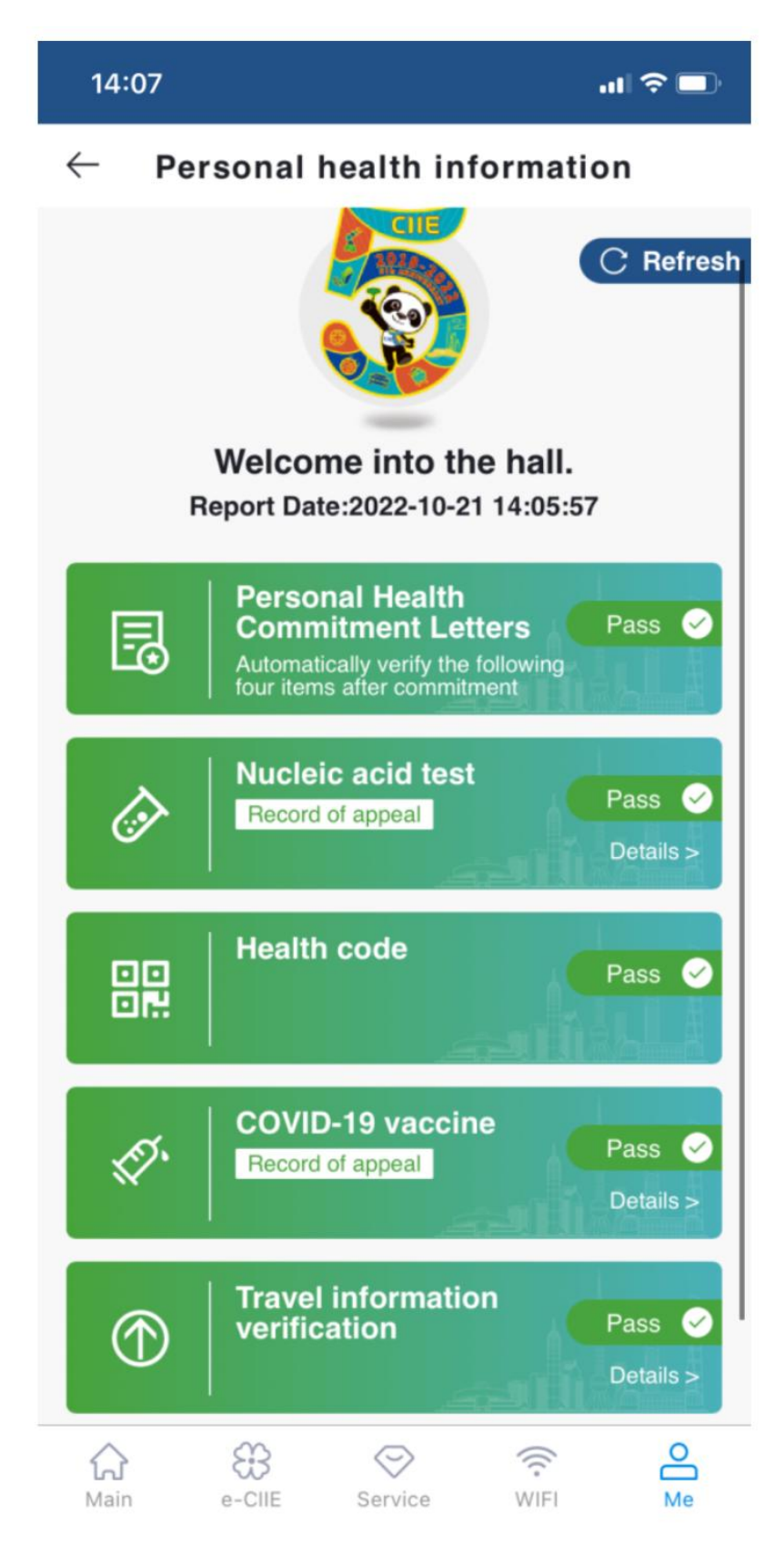

1.2 Nucleic acid test, COVID-19 vaccine and Shanghai health code (suishenma) appeal

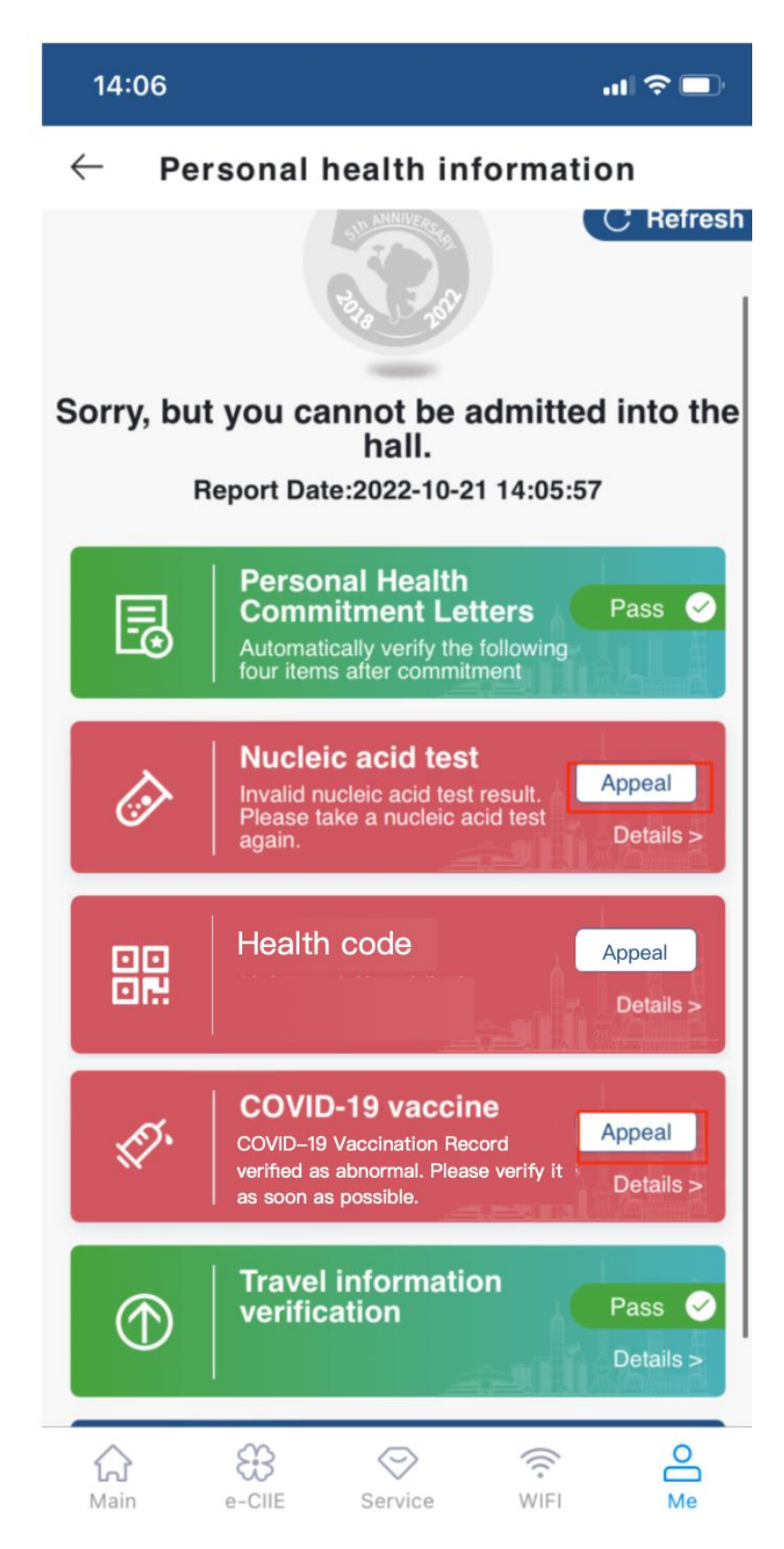

1.2.1 Nucleic Acid Test Appeal: Please provide the negative result of nucleic acid test taken in Shanghai within 24 hours or other supporting materials.

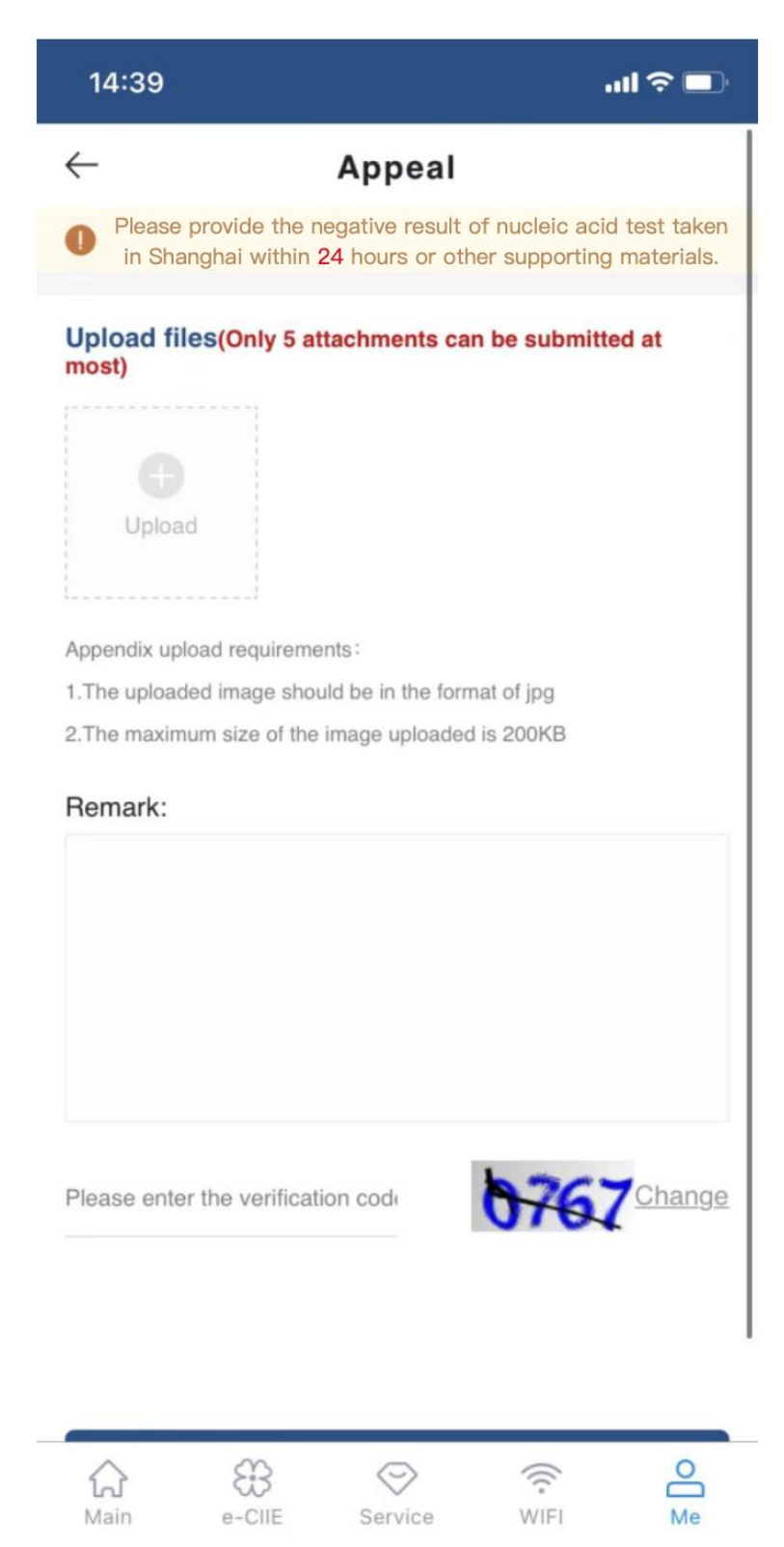

1.2.2 Vaccination appeal: Upload relevant supporting documents such as COVID-19 vaccination certificate. The appeal process will be notified separately

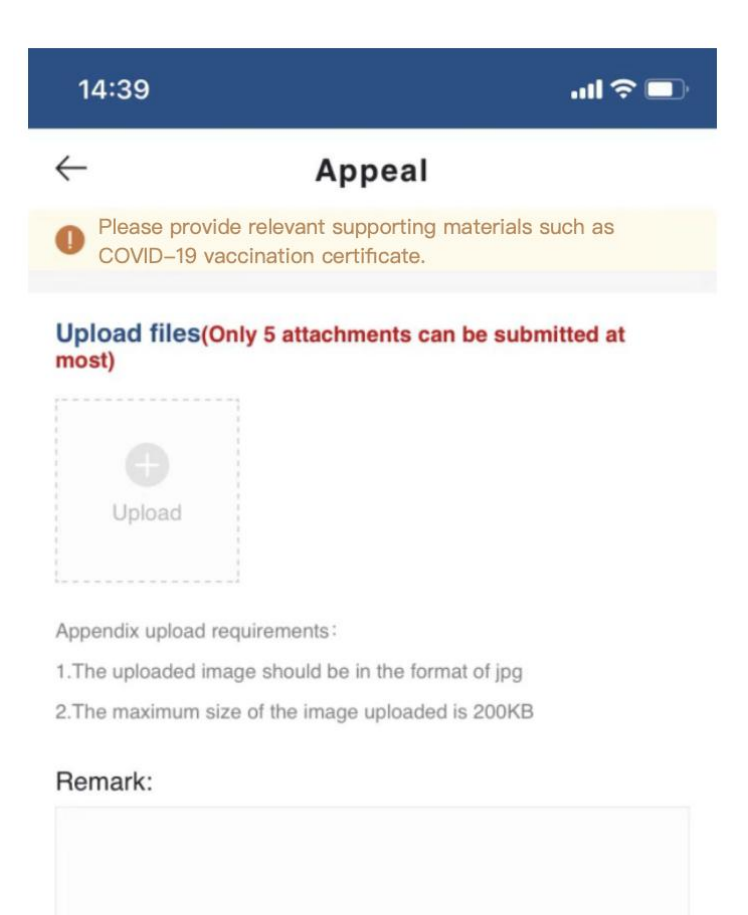

Please enter the verification code

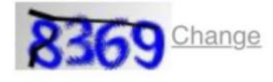

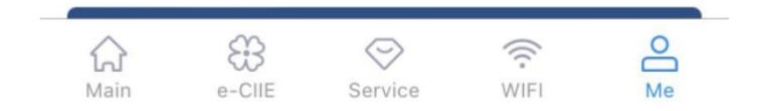

1.2.3 **Health code appeal:** For non-green Shanghai Health Code (suishenma), please call 021-12345 to lodge a complaint

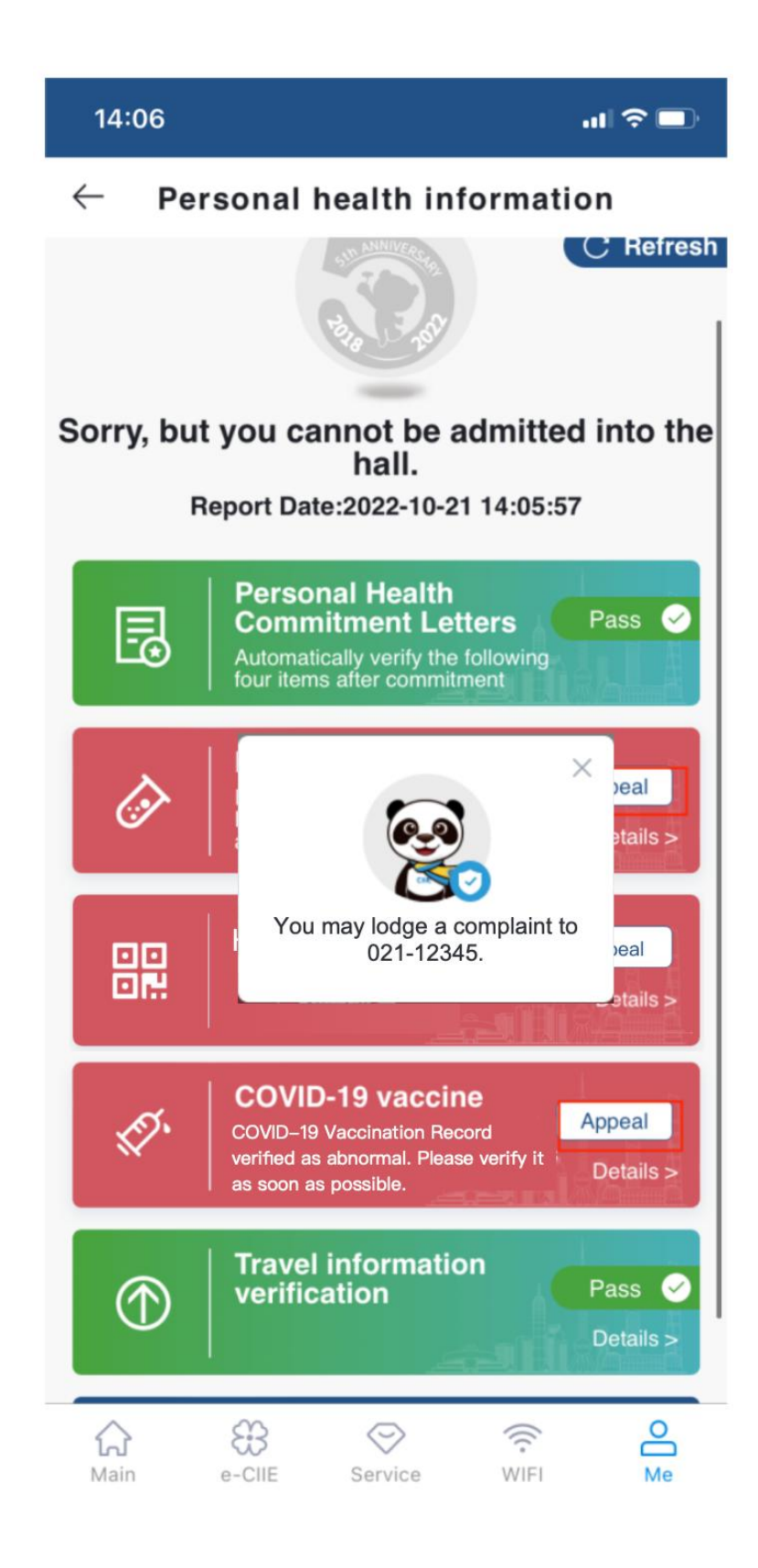

### **1.3** Abnormal travel verification (no appeal)

1.3.1 If you have any of the following circumstances, it will lead to abnormal travel verification, and you cannot enter the exhibition area:

- Within 10 days before entering exhibition areas, the personnel has lived in or travelled to the counties (cities, districts and banners) where the domestic high, medium and low-risk areas of the pandemic are located;
- Within 10 days before entering exhibition areas, the personnel has lived in or travelled to the counties (cities, districts and banners) where other domestic pandemic areas (where risk areas have not been defined or regional static management measures have not been taken) are located.

1.3.2 If you have a history of living in the prprefecture-level cities where domestic pandemic risk areas are located within 10 days before entering exhibition area, it will lead to abnormal travel verification If it is necessary to attend the expo due to work, the following conditions shall be met simultaneously:

- The personnel should hold a health certificate issued by the pandemic prevention and control department of the prefecture-level city or above and come to Shanghai three days in advance;
- Upon arrival in Shanghai, the personnel should take nucleic acid tests daily. All test results should be negative, and there are no abnormal

symptoms.

• The case is approved by the organizer of the 5th CIIE.